# **Annual General Meeting - Microsoft Teams**

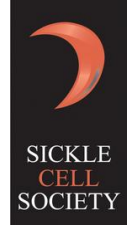

This document gives a quick run down of how to attend our Annual General Meeting on Microsoft Teams.

### Step 1)

Click on the link sent to your email address.

### Step 2)

Once you click the email link you will be taken to a screen with three options.

You do not need an account, simply choose which option is best for you.

Then, allow access to your camera and microphone, enter your name and click Join Meeting.

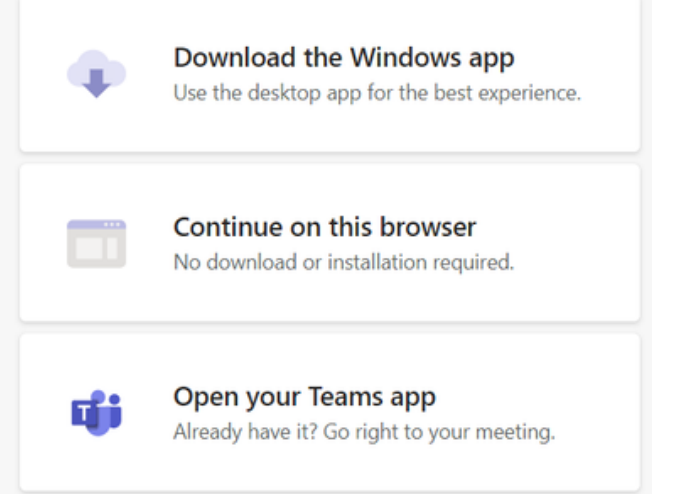

## Waiting Room

Before you enter the meeting, you will be taken to a Waiting Room, until you are let into the meeting. Once you are let in to the meeting, please **mute your microphone** and blank your screen.

#### The Meeting

During the meeting this bar will be visible either by moving the mouse (PC) or tapping on the screen (mobile)

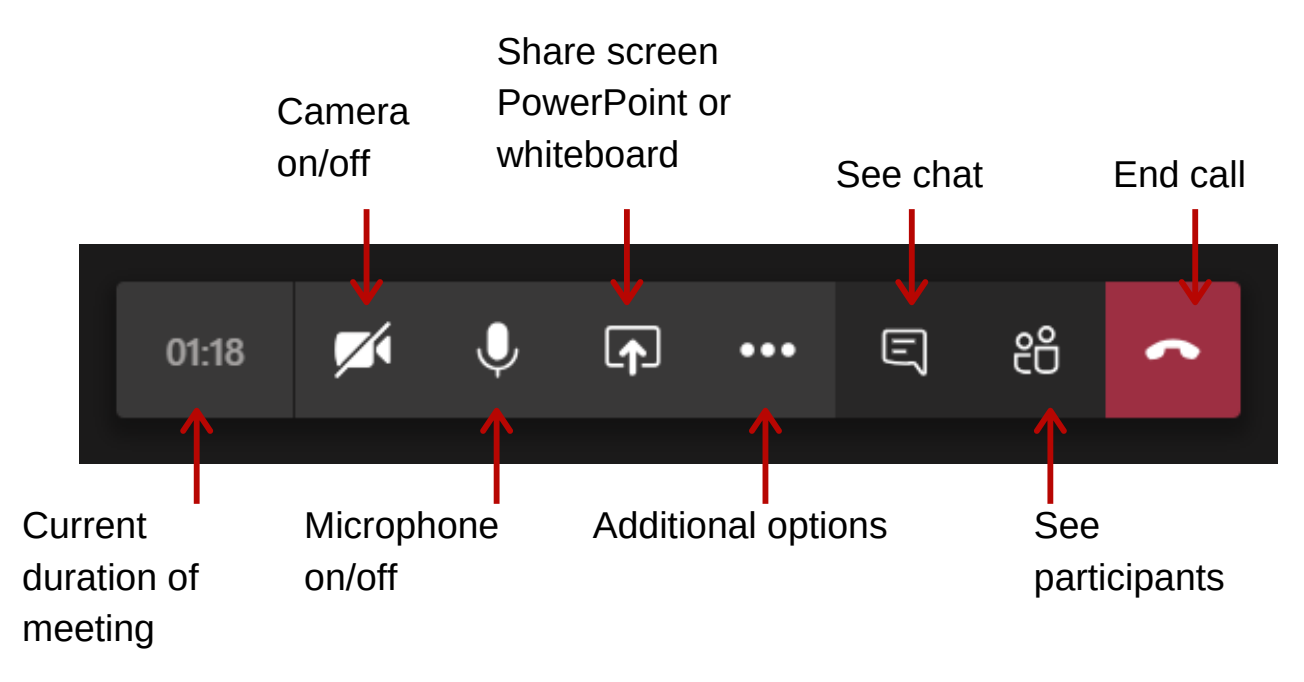

Click here for more information and technical support